### igeeksblog

The moment you open a web page on your computer, it will start playing audio or video. If you haven't silenced the sound, you can experience an intense glare from people sitting around. Thankfully, there is a way to perfectly deal with that unsolicited stuff. In the Chrome browser on Mac or Windows PC, you can easily mute a tab in two different ways. Let's get started!

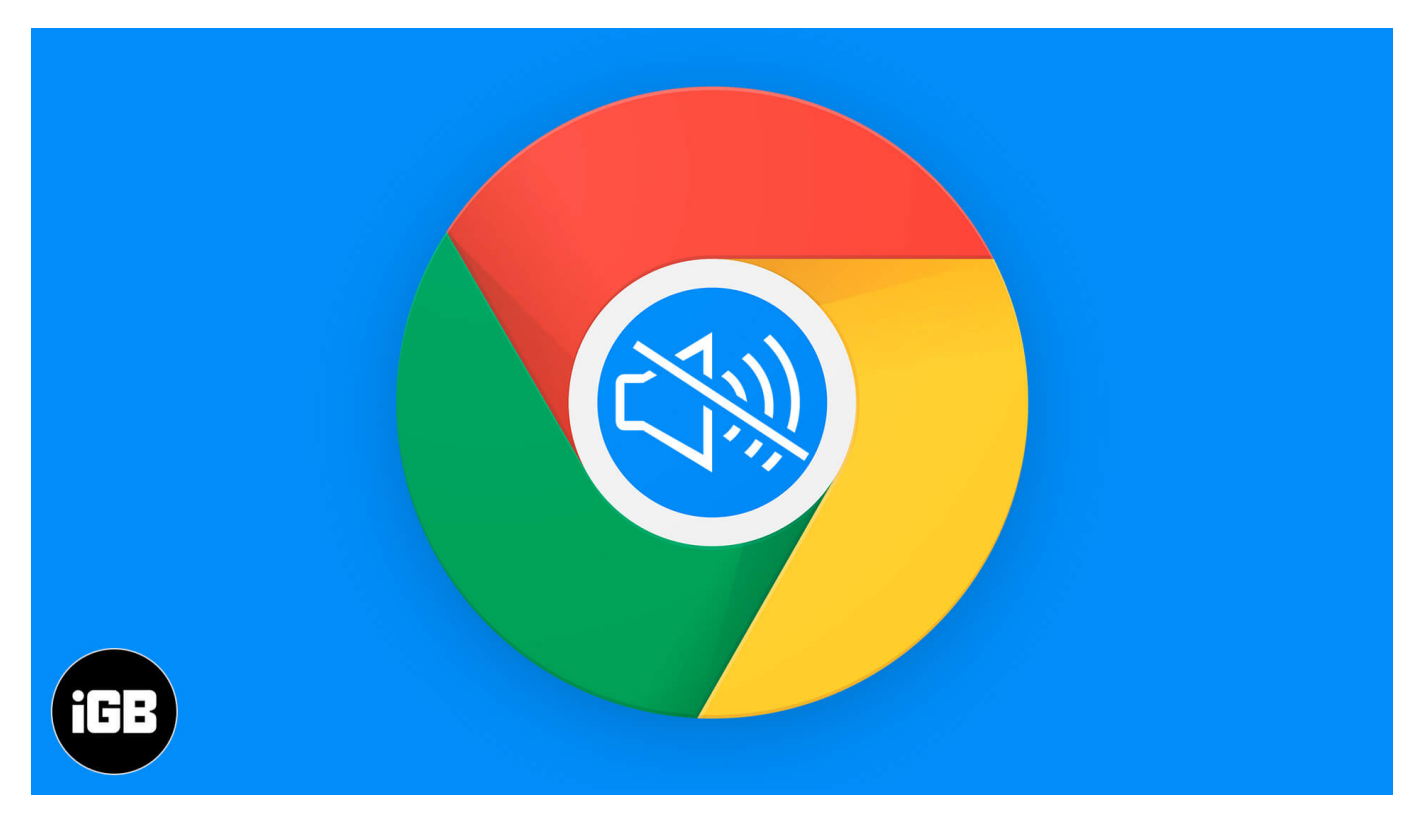

- How to Mute a Tab in Chrome on Mac and Windows PC
- How to Unmute a Tab in Chrome

## How to Mute a Tab in Chrome on Mac and Windows PC

1. Open **Chrome** on your Computer.

### iGEEKSBL<sup>Q</sup>G

|                                      | R                               |                       |                    |           |               |
|--------------------------------------|---------------------------------|-----------------------|--------------------|-----------|---------------|
|                                      | Maps                            |                       | Photo Booth        |           | Preview       |
|                                      | et v                            |                       | 1118               |           |               |
| Podcasts                             | TV                              |                       | Stocks             |           |               |
|                                      | Siri                            | Mission Control       | System Preferences | Other     | Google Chrome |
| Slack                                | LibreOffice                     | ReadvCLOUD            | QuickTime Player   | TevtEdit  | Skatch        |
| Now, go to the                       | e website you                   | want to <b>mute</b> . |                    |           |               |
| <ul><li>← → C</li><li>Apps</li></ul> | <ul> <li>youtube.com</li> </ul> | m                     | т                  |           |               |
| = 🕨 Ya                               | ► YouTube IN                    |                       | Search             |           |               |
| ft Home                              | All Apple                       | Sci-fi films          | Robert Downey Jr.  | Thrillers | The Avenger   |
| ی<br>Trending                        | ► YouTube N                     | Ausic                 |                    |           |               |
| 1                                    | isten ad-f                      | ree with Mi           | usic Premium       | n         |               |

3. This step can be used for both **Windows and Mac:** you will have to **right-click** on the window **title bar** of the site, which is playing sound, and **click on Mute site**.

#### igeeksbl<sup>o</sup>g

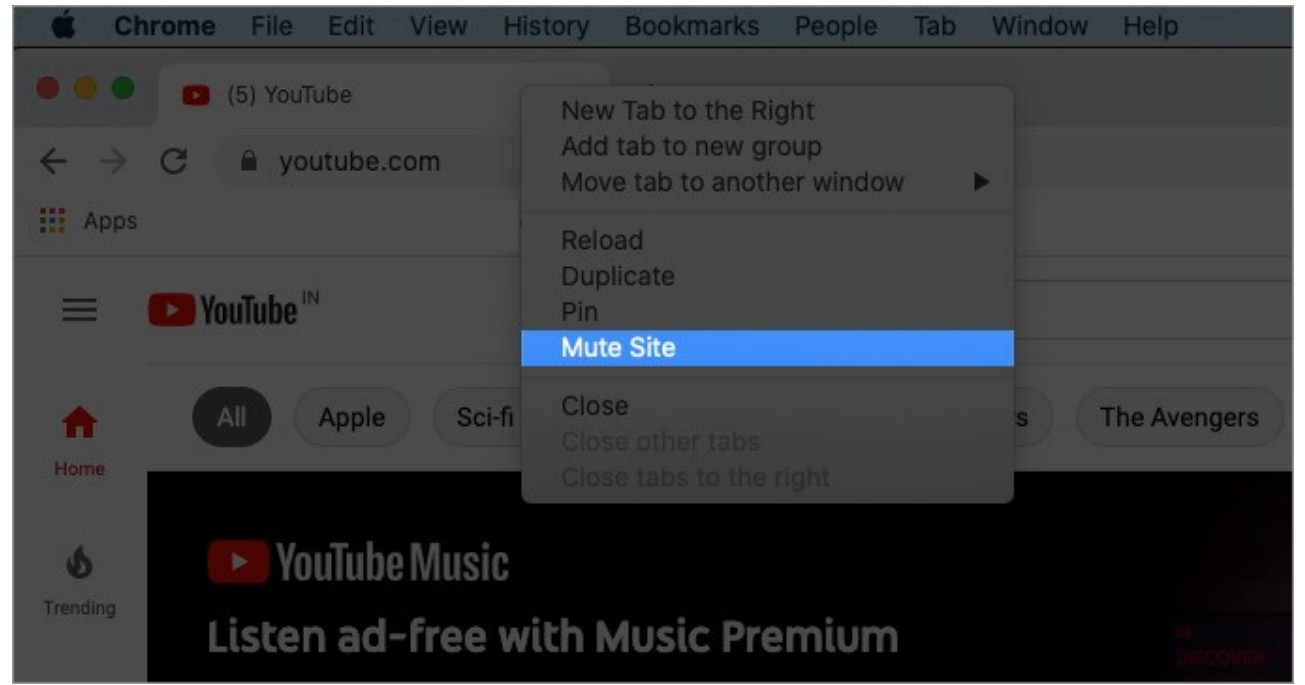

4. For **Mac** user, you will have to click on the **Tab menu** from the **Chrome menu bar** and choose to **mute site**.

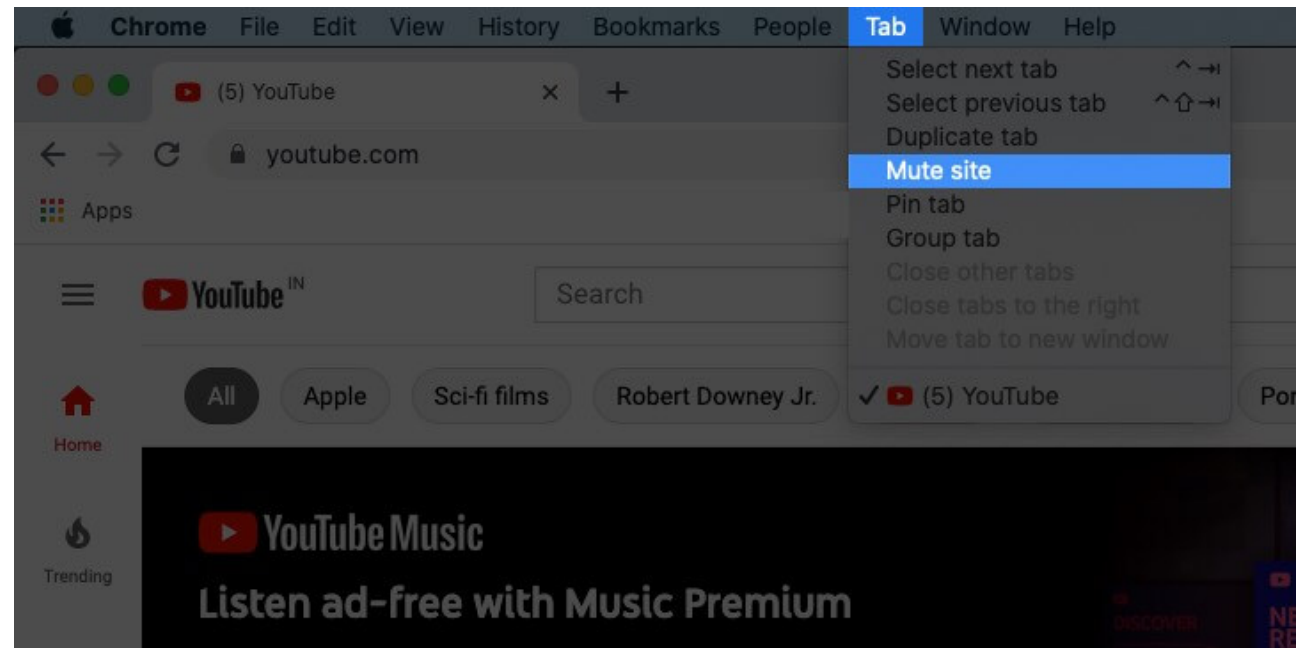

**Note:** After you apply this mute feature, it will work on that entire website and not only on that web page being explored by you.

### igeeksbl<sup>\_</sup>G

# How to Unmute a Tab in Chrome

- 1. Launch **Chrome** on your computer and open the site that you want to unmute.
- 2. This step is appropriate for both **Windows and Mac** user, you have to **right-click** on the muted site and select **an un-mute** site to **stop silencing audio** from the website.

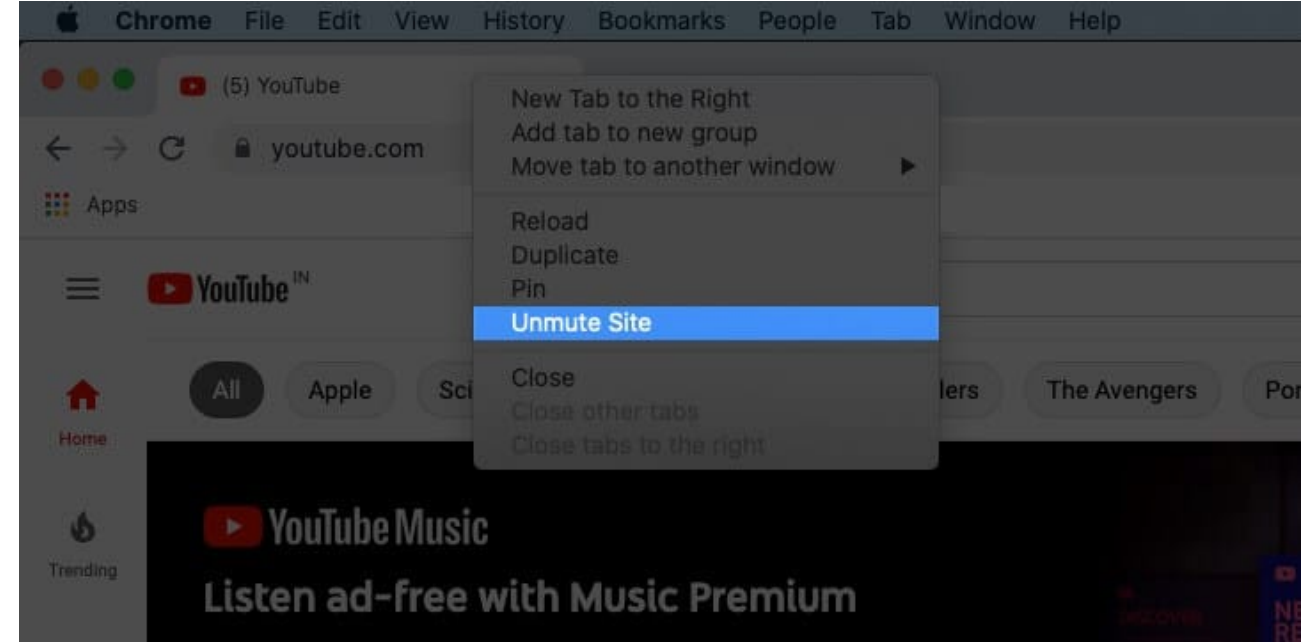

3. For Mac user, you can also click on the Tab menu from the top navigation and click on Mute site again to un-mute the site.

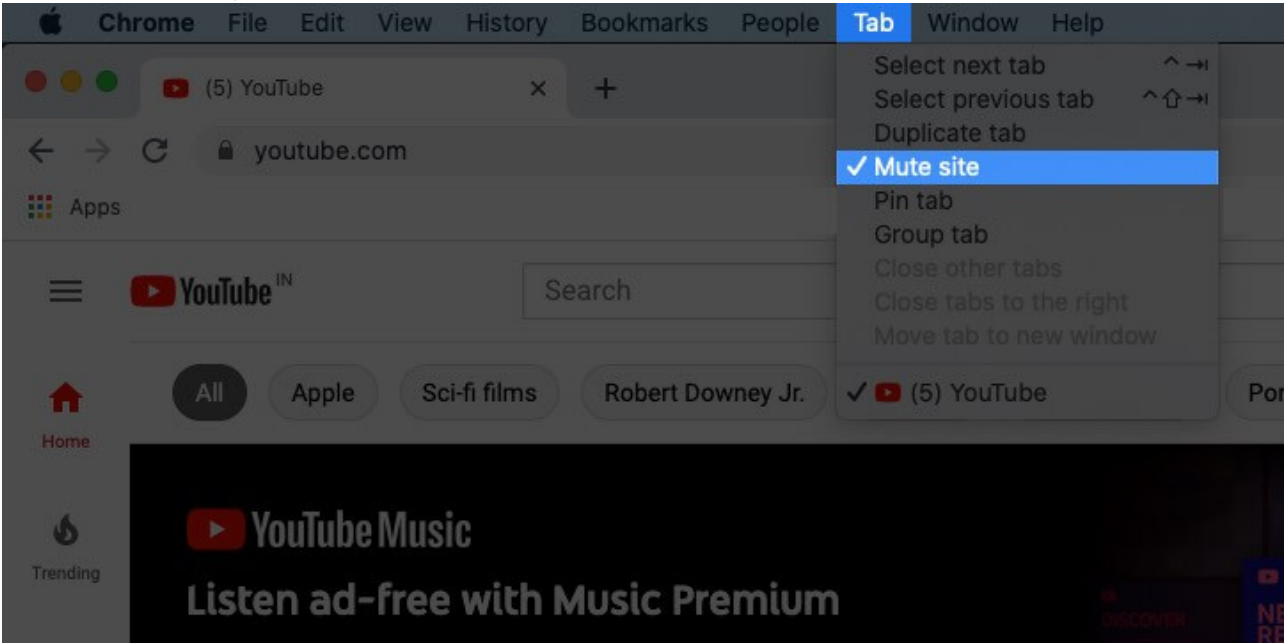

### igeeksbl@g

Well, that's how you can make your web surfing in Chrome a little more pleasant.

#### Signing Off!!

There is another way out to mute your chrome tabs in order to prevent yourself from any sort of distraction while working. There is an <u>extension</u> available to mute tabs in chrome. This extension allows you to mute individual tabs by a new context menu option or interacting with the extension icon.

Hoping you all liked this short guide to mute a website in Chrome on Mac and Windows PC.

Do share your views below in the comment section! Next time we'll see you with more such insights. Till then, keep exploring and stay updated to all the new features coming out!!

#### **Related Contents:**

- How to Record Your Mac Screen: 3 Ways Explained
- Chrome Tips and Tricks for Mac
- <u>3 Easy Ways to Reduce PDF File Size on Mac</u>
- Safari vs. Chrome: Which browser is better for iPhone and Mac